# ORBWEAVER CHROMA

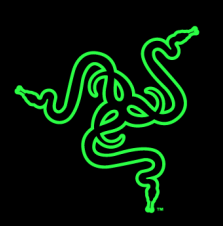

## Slovenská príručka

zoznam:

- Str. 1 Obsah balenia a systémové požiadavky
- Str. 2 Prehľad rozvrhnutie zariadení
- Str. 3 Inštalácia
- Str. 4 Nastavenie
- Str. 8-Programovanie maker
- Str. 9- Údržba a čistenie

Obsah balenia, systémové požiadavky a registrácia:

Balenie obsahuje:

- RazerOrbweaver Chroma
- Príručka s dôležitými informáciami o produkte v angličtine

Systémové požiadavky:

- PC alebo Mac s voľným USB portom
- Windows 8 / Windows 7 / Windows Vista / Windows XP (32-bit)
- Mac OS X (10.8-10.10)
- Configurator je funkčná iba v kompatibilných Windows Vista, 7 a 8
- Internetové pripojenie
- 200MB voľného miesta na disku

Distributor: LAMA Plus Ltd.

## Prehľad rozvrhnutie

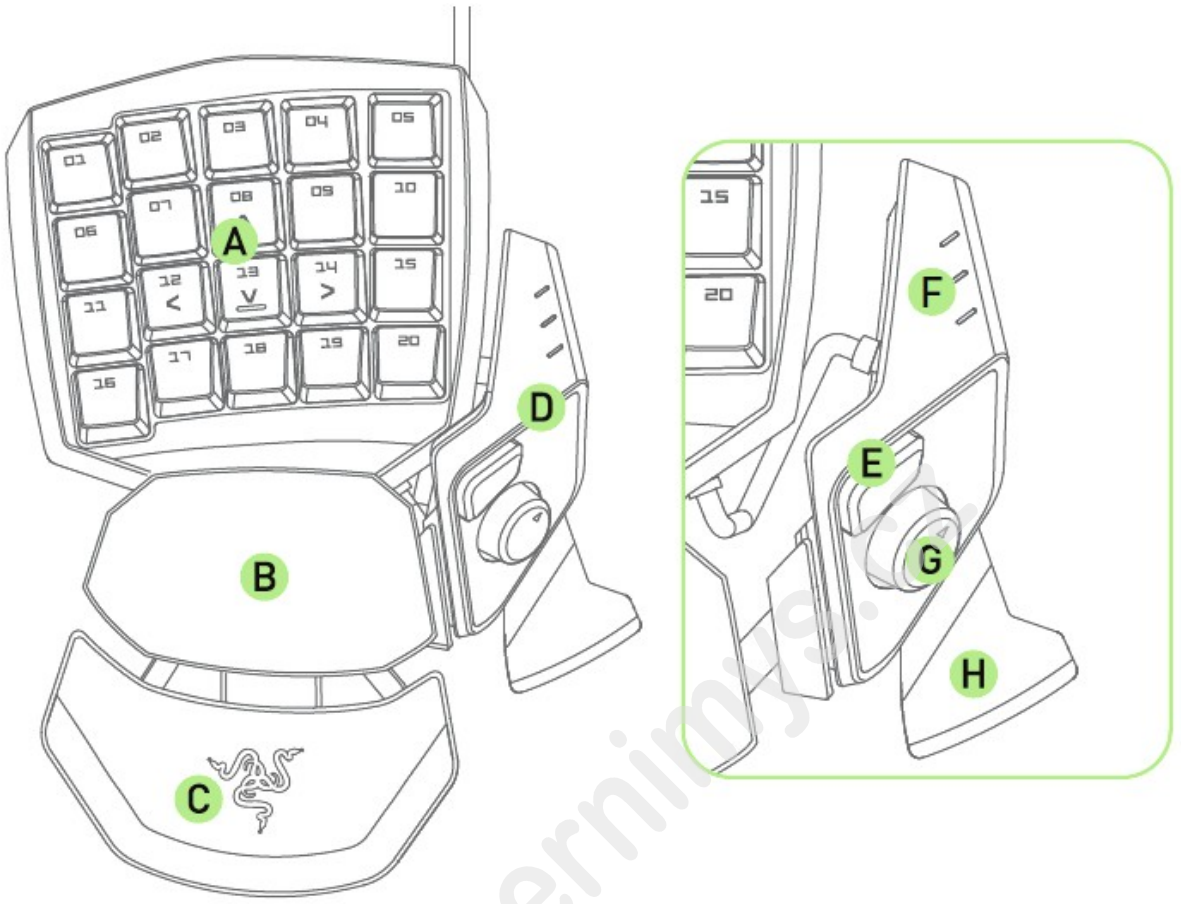

- A. 20 plne programovateľných mechanických podsvietených tlačidiel
- B. Opierka pre dlaň
- C. Nastaviteľná podložka pre zápästie
- D. Nastaviteľný modul pre ovládanie palcom
- E. Rychloreakční tlačidlo pre palec
- F. Informačné diódy o aktuálnom nastavení
- G. 8mi-smerný programovateľná páčka pre palec
- H. Upřesňovač medzerníka

## <u>inštalácia</u>

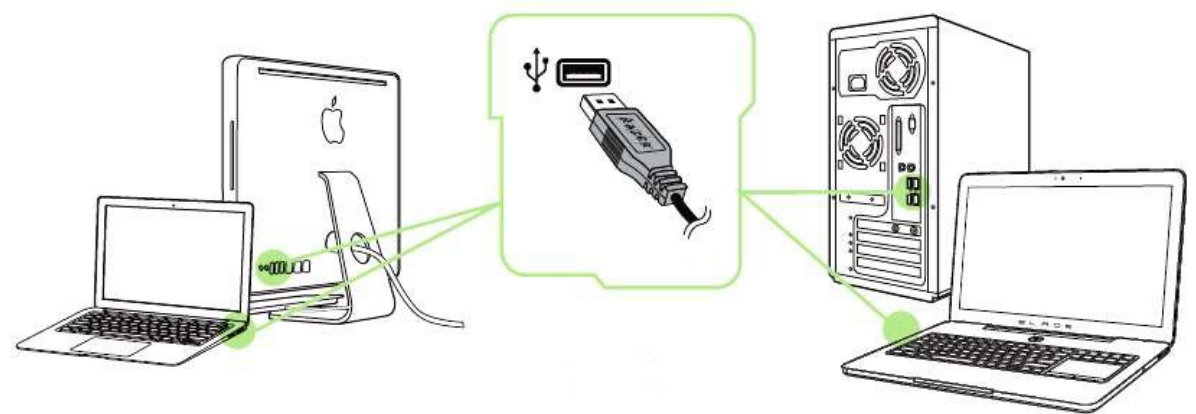

Upozornenie: Ak už máte nainštalovaný Razer Synapse 2.0 a vytvorený účet body 3-4 vynechajte.

1. Pripojte klávesnicu k počítaču

2. Navštívte stránky: www.razerzone.com/razer-id a registrujte sa alebo sa prihláste pod existujúcim účtom Synapse, ktorý máte z skoršie používaných Razer produktov.

- 3. Stiahnite ovládací program Razer Synapse 2.0 z www.razerzone.com/synapse.
- 4. Spustite inštaláciu a postupujte podľa inštrukcií na obrazovke
- 5. Registrovať svoj produkt môžete na www.razerzone.com/registration.

Pri systémoch Windows 8 a vyššie sa postup trochu líši.

Technickú podporu získate na adrese: <u>http://support.razerzone.com/</u>

Distributor: LAMA Plus Ltd.

#### nastavenie

Stlačte a držte vyobrazené tlačidlo, ak chcete nastaviť veľkosti zariadenia tak ako je vyobrazené na obrázkoch.

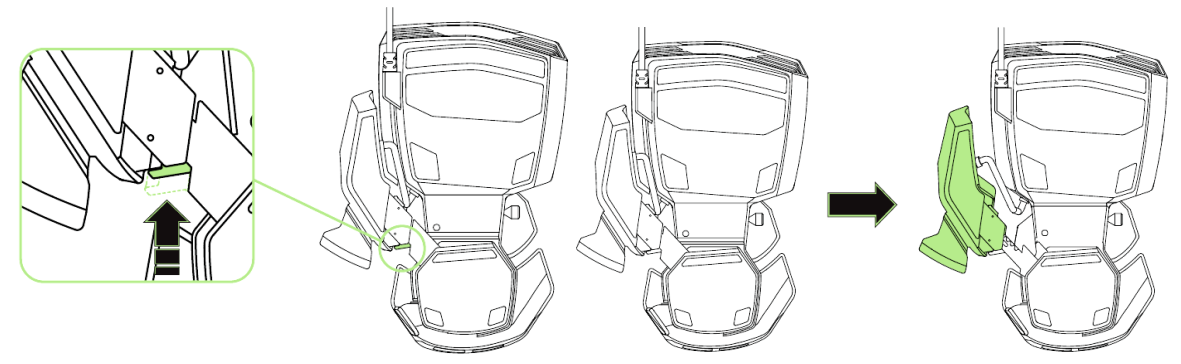

Uvoľnením tlačidla zafixujete zariadení v danej nastavenej polohe.

Stlačte a držte reprodukovanú páčku, ak chcete nastaviť veľkosti zariadenia tak ako je vyobrazené na obrázkoch.

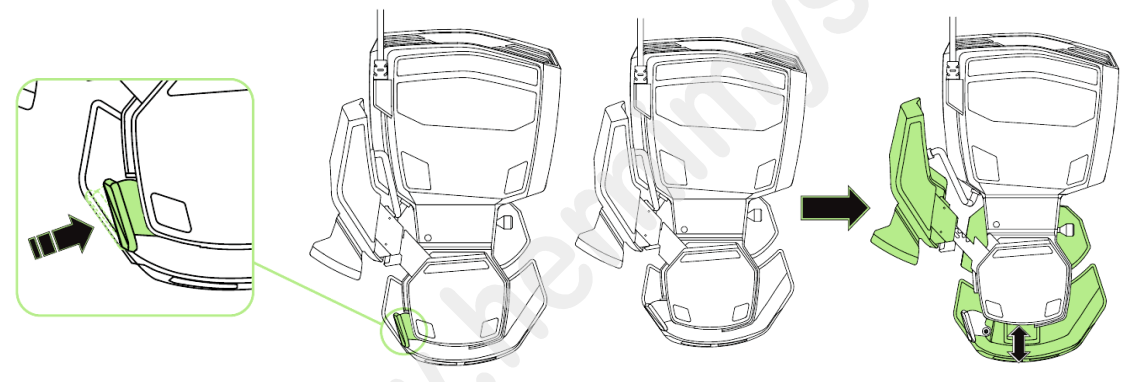

Uvoľnením páčky zafixujete zariadení v danej nastavenej polohe.

Povytiahnutím stopku, môžete nastaviť náklon podpierky tak ako je vyobrazené na obrázkoch.

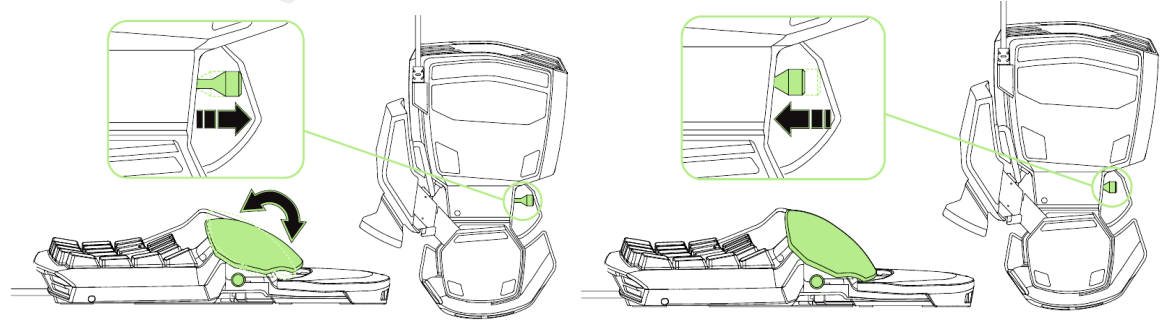

Zatlačením stopku, zafixujete zariadenie v danej nastavenej polohe.

#### <u>KeyTab</u>

Upozornenie: Nižšie uvedené funkcie sú popisované s Razer Synapse 2.0 a môžu sa líšiť v závislosti od verzie softvéru a operačného systému.

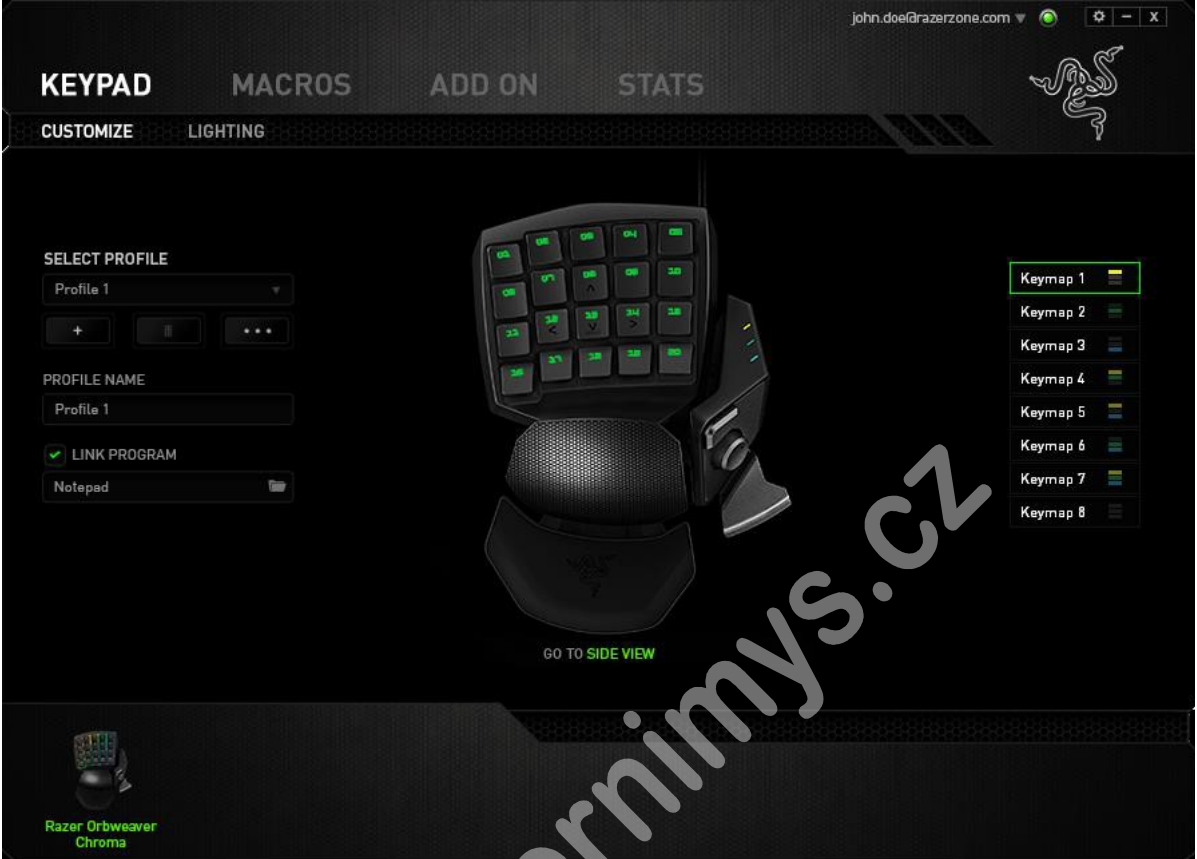

#### Profil

Umožňuje vytvoriť, Uložiť a odstrániť vlastné myši nastavenia profilov.

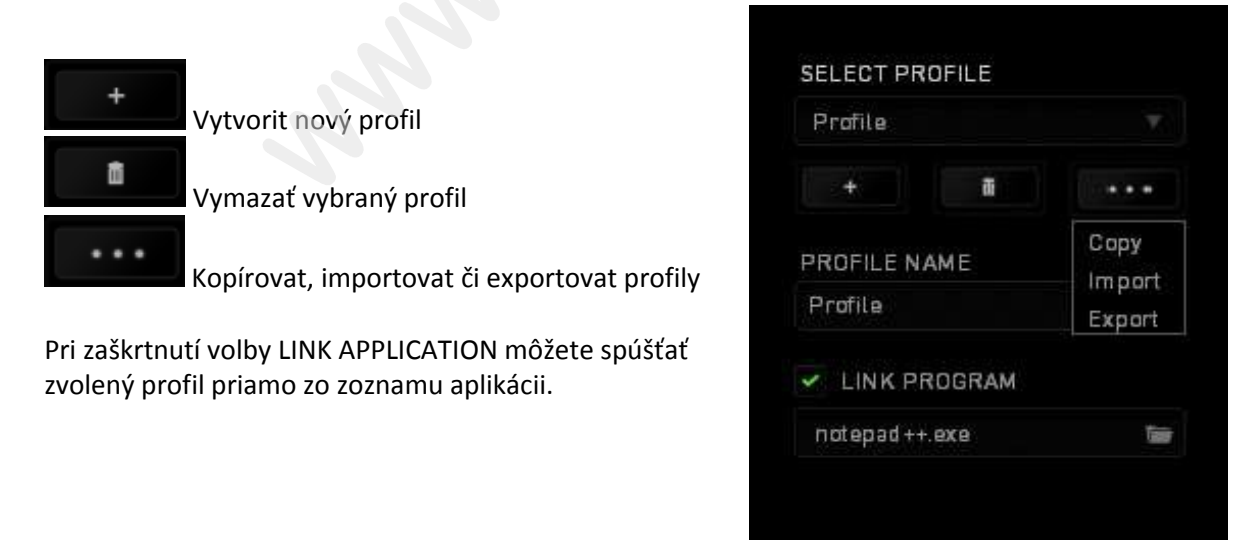

| KEYMAP 1   | КЕҮМАР 3 📃 | KEYMAP 5 📃 | KEYMAP 7 📃 |
|------------|------------|------------|------------|
| KEYMAP 2 🗮 | KEYMAP 4 📃 | KEYMAP 6 🗧 | KEYMAP 8 📃 |

Kľúč svetelných kódov oznamujúce, ktorý profil je momentálne aktívna. **CustomizeTab** 

Tu si môžete prenastaviť jednotlivé funkcie tlačidiel podľa potrieb a možností ktoré sú vám ponúknuté.

|                                                                                                   | john.doe@razerzone.com v 💿 🛛 🗢 🛛 🗙                                                                                                    |                                                                                 |                | john.dseBrazerzone.com 🔻 🕥 🧧 🗙                                                                               |
|---------------------------------------------------------------------------------------------------|----------------------------------------------------------------------------------------------------|---------------------------------------------------------------------------------|----------------|----------------------------------------------------------------------------------------------------|
| KEYPAD MACROS ADD ON STATS                                                                        | ÷.                                                                                                    | KEYPAD MACROS                                                                   | ADD ON STATS   | -AS                                                                                                    |
| SELECT PROFILE<br>Polite 1<br>POORLE NAME<br>Polite 1<br>POORLE NAME<br>Polity POORDAM<br>Notaged | Keymus 1     Image: Compare the second second | SELECT PROPILE Profile 1 + + PROFILE ENVIRE Profile 1 VILING PROGRAM Notiopad ® |                | Каулар 1 —<br>Каулар 2 —<br>Каулар 3 —<br>Каулар 4 —<br>Каулар 5 —<br>Каулар 5 —<br>Каулар 5 —<br>Каулар 5 — |
|                                                                                                   |                                                                                                    |                                                                                 | GO TO TOP VIEW |                                                                                                    |
|                                                                                                   |                                                                                                    |                                                                                 |                |                                                                                                    |
| Razer Orbweaver<br>Chroma                                                                         |                                                                                                    | Razer Orbweaver<br>Chroma                                                       |                |                                                                                                    |

#### Funkcie tlačítok – ButtonAssigment Menu

|             | TON ASSIGNMENT    |  |
|-------------|-------------------|--|
| 2 -         |                   |  |
| -           | DEFAULT           |  |
| ļ           | KEYBOARD FUNCTION |  |
| Θ           |                   |  |
| DEFAULT K 🧿 |                   |  |
| Ø           |                   |  |
| 44          |                   |  |
| 4           |                   |  |
| 7           |                   |  |
| Þ           |                   |  |
| H           |                   |  |
| 5           |                   |  |
| 5           |                   |  |
| 0           | DISABLE           |  |

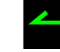

Default – Základné funkcie tlačidiel

KeyboardFunction – Táto funkcia umožňuje priradiť vybrané funkčné klávesy na klávesnici.

Mouse Function – táto funkcia priradí danému lačidlu inú funkciu myší z daného záznamu.

Sensitivity – dá vám prístup k nastaveniu citlivosti myši, jako rýchlo sa bude pohybovať kurzor po obrazovke

Inter-device – umožní zmenu funkcie iných zariadení pracujúcich s Razer Synapse 2.0. napr. spojenie s hernou klávesnicou.

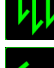

Macro – umožňuje priradiť tlačitku zvolené uložené makro funkcie.

**Switch Profile** – umožňuje nadefinovaným tlačítkam zmenu voľby profilu z vašich uložených profilov.

Launch Program – umožňuje nadefinovaným tlačítkam spustiť zvolený program.

In-game Configurator – Umožnuje spustenie konfigurácie myši behom spustenej hry.

MultimediaFuncion – umožňuje spustiť možnosti ovládánia multimediálneho prehrávača.

**Windows 8 charms** – umožňuje prepnutie nadefinovaných funkcií tlačitiek k príkazom vo Windows. Pre via informácii sa pozrite na: <u>http://windows.microsoft.com/en-sg/windows-8/getting-</u> <u>around-tutorial</u>

Distributor: LAMA Plus Ltd.

Windows Shortcut – umožňuje priradenie funkcie tlačítka k príkazom v OS. Viac:<u>https://support.microsoft.com/cs-cz/kb/126449</u>

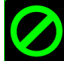

**Disable** – vypne funkčnost daného tlačítka.

#### Lightingtab

Tu môžete upravovať funkcie podsvietenie myši prípadne danú funkciu posvícení synchronizovať s inými kompatibilnými produktmi.

|    |                           |         |                             |                            | john.doe@razerzone.com 🔻 | O - X |
|----|---------------------------|---------|-----------------------------|----------------------------|--------------------------|-------|
|    | KEYPAD                    | MACROS  | ADD ON                      | STATS                      |                          | - ALS |
| 12 | CUSTOMIZE                 | IGHTING |                             |                            | HEREITER AND AND         | ş     |
|    |                           |         | FFFAT                       |                            |                          |       |
|    | Profile 1                 |         | Spectrum Cyling             |                            |                          |       |
|    | + PROFILE NAME            | •••     | Apply to other Chron        | na-enabled devices         | G                        | -     |
|    | Profile 1                 |         |                             |                            |                          |       |
|    | LINK PROGRAM              |         |                             |                            |                          | 64    |
|    | Notepad                   |         |                             |                            |                          | VO.   |
|    |                           |         | Switch off all lighting whe | n thedisplay is tunned off |                          |       |
|    | Razer Orbweaver<br>Chroma |         | N.N.                        |                            |                          |       |

#### Základné svetelné efekty:

|            | Názov           | Popis                                                        | ako nastaviť                                                           |
|------------|-----------------|--------------------------------------------------------------|------------------------------------------------------------------------|
|            | SpectrumCycling | Nekonečný cyklus<br>celého farebného<br>spektra              | Základný efekt nie je potrebné nič<br>nastavovať                       |
|            | Wave            | Svetlá sa pohybujú<br>vo zvolenom smere                      | Zvoľte si smer pohybu                                                  |
| 16.8M      | Static          | Bude svietiť len<br>zvolená farba                            | Zvoľte si požadovanú farbu<br>podsvietenia                             |
| $\bigcirc$ | Breathing       | Klávesnica sa bude<br>rozsvětlovat a<br>zhasínať             | Vyberte až dve farby medzi<br>ktorými bude prebiehať svetelný<br>efekt |
|            | Reactive        | Ak kliknete na<br>akékoľvek tlačidlo<br>myši to sa rozsvieti | Zvoľte si požadovanú farbu a<br>dobu podsvietenia                      |

-1

| Ripple | Pri stlačení klávesy | Vyberte farbu |
|--------|----------------------|---------------|
|        | sa vytvorí svetelné  |               |
|        | vlnenie okolo        |               |
|        |                      |               |

#### Macrostab

Tu môžete vytvárať vlastné makro – reťazce príkazov. Následne ich ukladať a vyvolať podľa potreby.

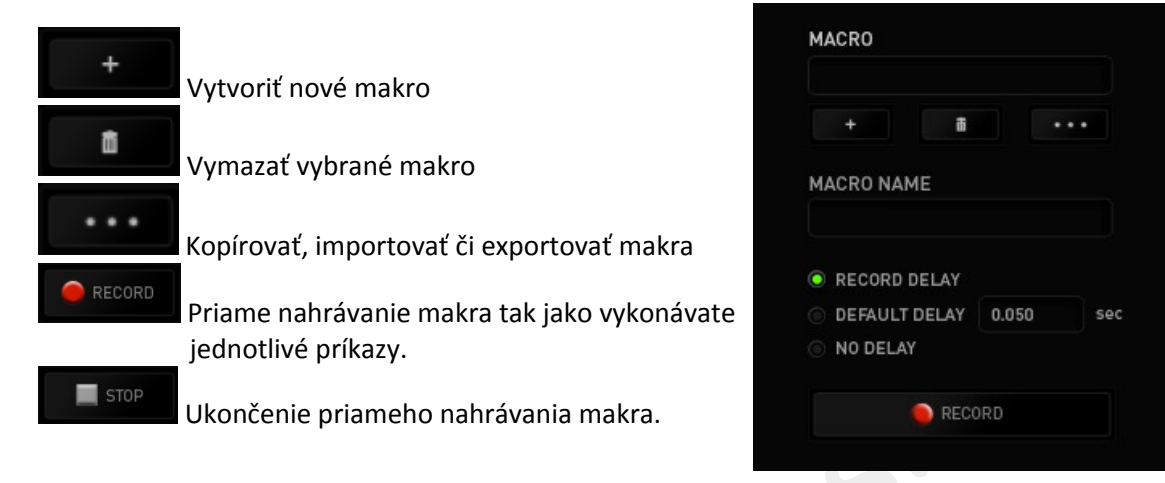

Pri priamom nahrávaní makra máte možnosť zvoliť:

Recorddelay – bude nahrávaná aj rýchlosť zadávania príkazov.

*Default delay* – každý príkaz bude mať nastavenú prodlevu medzi jednotlivými príkazmi. *Delay* – bude nahrávať len príkazy bez prodlevy.

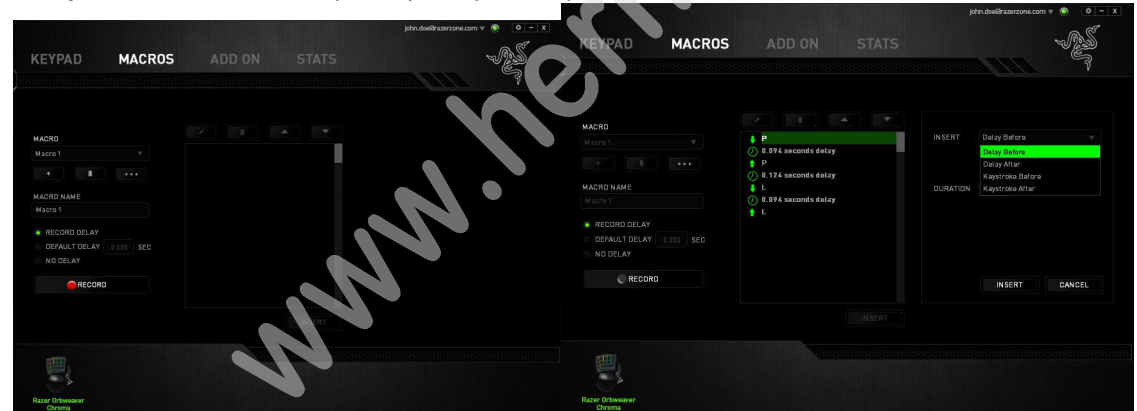

Akonáhle máte už vytvorené makro, môžete ho ešte ďalej upravovať podľa potreby.

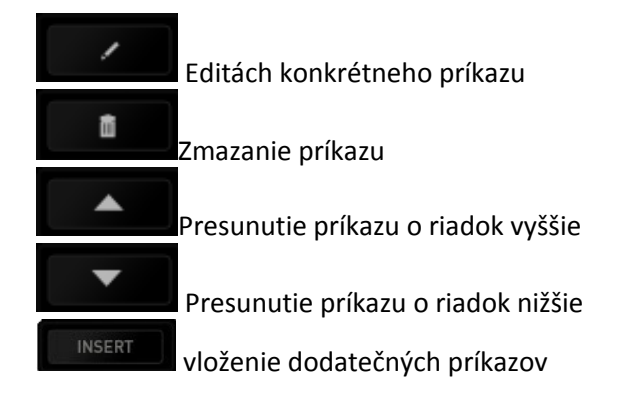

## Údržba a čistenie

Zariadenie vyžaduje minimálnu údržbu ale odporučujeme raz za Mesin vykonať tieto úkony:

- Myš odpojte od počítača a pomocou suchej alebo navlhčenej Hančičky v teplej vode jemne očistite nečistoty.
- K čisteniu medzier používajte guľaté špáratko alebo navlhčené tampóny pre astenie uší.
- K prípadnému čisteniu optiky myši použite len suché tampóny do uší.

www.cernings.